## 大批量库存超大库存 1756-OA16 AB罗克韦尔 控制器 接触器

| 产品名称 | 大批量库存超大库存 1756-OA16 AB罗克韦尔<br>控制器 接触器 |  |
|------|---------------------------------------|--|
| 公司名称 | 厦门盈亦自动化科技有限公司                         |  |
| 价格   | 5422.00/件                             |  |
| 规格参数 | 品牌:A-B<br>型号:1756-OA16<br>产地:美国       |  |
| 公司地址 | 厦门市集美区宁海三里10号1506室                    |  |
| 联系电话 | 0592-6372630 18030129916              |  |

## 产品详情

## 大批量库存超大库存 1756-OA16 AB罗克韦尔 控制器 接触器

| 1756-A10  | 1756-IF16   | 1794-IM16  | 1756-HSC   |
|-----------|-------------|------------|------------|
| 1756-A13  | 1756-IF16H  | 1794-IM8   | 1756-IA16  |
| 1756-A17  | 1756-IF8    | 1794-IR8   | 1756-IA16I |
| 1756-A4   | 1756-IF8H   | 1794-IRT8  | 1756-IA32  |
| 1756-A7   | 1756-IF8I   | 1794-IT8   | 1756-IB16  |
| 1756-BA1  | 1756-IF6I   | 1794-IV16  | 1756-IB16D |
| 1756-BA2  | 1756-IF6CIS | 1794-IV32  | 1756-IB16I |
| 1756-BATA | 1756-IT6I   | 1794-OA16  | 1756-IB32  |
|           |             |            |            |
| 1756-CN2  | 1756-IR6I   | 1756-M03SE | 1756-BATA  |
| 1756-CN2R | 1756-IR12   | 1756-M08SE | 1756-CNB   |
| 1756-CNB  | 1756-IRT8I  | 1756-M16SE | 1756-IC16  |
| 1756-CNBR | 1756-IT6I2  | 1756-N2    | 1756-IB16  |

| 1756-DHRIO | 1756-IM16  | 1756-OA16  | 1756-IB32   |
|------------|------------|------------|-------------|
| 1756-DNB   | 1756-L61   | 1756-OA16I | 1756-IF16   |
| 1756-EN2T  | 1756-L62   | 1756-OB16D | 1756-IR61   |
| 1756-EN2TR | 1756-L63   | 1756-OB16E | 1734-ACNR   |
| 1756-EN3TR | 1756-L64   | 1756-OB16I | 1734-ADN    |
| 1756-ENBT  | 1756-L65   | 1756-OB32  | 1734-AENT   |
| 1756-ENET  | 1756-L71   | 1756-OF4   | 1734-AENTR  |
| 1756-EWEB  | 1756-L71S  | 1756-OF8   | 1734-APB    |
|            |            |            |             |
| 1756-TBS6H | 1756-PA75R | 1756-OF8I  | 1746-IA16   |
| 1756-TBSH  | 1756-PB72  | 1756-OW16I | 1746-IB16   |
| 1757-SRM   | 1756-PB75  | 1756-PA72  | 1746-IB32   |
| 1746-N2    | 1756-RM    | 1756-PA75  | 1746-IM16   |
| 1746-NI16I | 1756-IB16  | 1794-OA8   | 1746-IO12DC |
| 1746-NI4   | 1746-IV32  | 1794-OA8I  | 1746-ITB16  |
|            |            |            |             |

大批量库存超大库存 1756-OA16 AB罗克韦尔 控制器 接触器

## 本案例是用RS485转PROFINET开

疆智能网关链接CDS560伺服驱动器与PLC的配置案例,用到设备为西门子S7-1200PLC,KJ-

PNG-203型RS485转PROFINET网关,CDS560伺服驱动器两台。1.打开博图,安装gsd文件。2.选择gsd所在 文件夹位置(如桌面等)即可确定后会出现在图中,选择安装即可。3.安装完毕后在如下地址找到RS485 转profinet网关模块。4.设置RS485转profinet网关的IP地址和设备名称。要和配置软件保持一致5.添加RS485 转profinet网关所需的输入输出字节长度。6.下载配置到PLC,设置RS485转profinet网关参数,打开网关配 置软件。7.首先设置PN端的IP地址和设备名称,需和博图配置保持一致。8.设定串口参数,可选择232或4 85接口,工作模式可选择主从模式或消费者生产者模式,此处以生产者消费者模式为例。9.设置RS485转 profinet网关每个端口的串口参数。

10.在子网处鼠标右键添加节点,在节点处右键添加生产者和消费者。11.消费者为接收,用于接收CDS56 0伺服驱动器发来的数据。子网离线动作:选择清零后网关接收一次数据后会清零,否则就会保持。超时 时间:以10ms为基数如图中填入100则乘以10为1000ms即1秒后执行清零或保持动作触发字节:使能后对 应字节数据变化才会发送。12.在消费者处右键添加需要的数据格式,根据手册数据格式,添加相应的数 据长度。 13.第二个子网也照此设置,不过内存映射地址要从10开始下载配置,即可在相应I地址读取到信息14.关于 发送:在生产者和消费者模式下发送选择生产者。同样超时离线动作可以选择清零和保持。发送模式分 为周期发送;数据改变发送;启动后发送一次和触发数据改变。例如上图中Q地址起始地址为68,那么加 入选择数据长度为10,内存映射地址为1500。那么网关将发送从QB68开始即QB68-QB77的10个字节长度 的数据。在触发模式下如果内存映射地址设置为1500,那么QB68的数据发生变化后将进行发送,如果不 想将出发数据发送那么数据的内存映射地址要偏移一位即1501开始。

大批量库存超大库存 1756-OA16 AB罗克韦尔 控制器 接触器